# 3-Phase, 4-Wire Wye (3V, 3C) TR

| Service Type File:           | S000F09                                        |
|------------------------------|------------------------------------------------|
| Meter:                       | 9S, 9A                                         |
| Meter Type:                  | Transformer Rated                              |
| Voltage:                     | 120/208 or 277/480                             |
| Current Transformers:        | 3                                              |
| Voltage Transformers:        | 3 (if applicable)                              |
| Blondel's Theorem Compliant: | Yes                                            |
| MC Standard Drawings:        | 3416, 3417, 3418, 3419, 3455, 3456, 3457, 3458 |
| PowerMaster Model(s):        | 5300, 7300                                     |
| Firmware:                    | 1.0.0.6                                        |
| App Note Revision:           | 1.00                                           |

#### Introduction

The simplest true 3-phase metering circuit is the 3-phase, 4-wire Y metered with a true 3 element meter. In this service, there are 3 distinct voltage and current power pairs with each metered as if it were a separate source returning through the neutral (ie, like 3 simultaneous 1-phase services at 120° angle spacing).

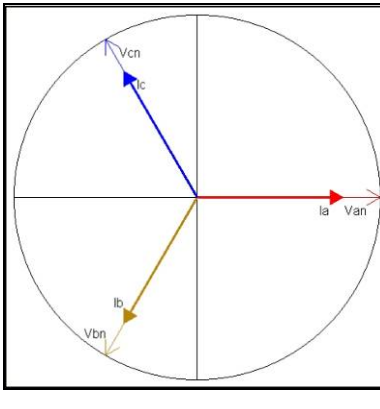

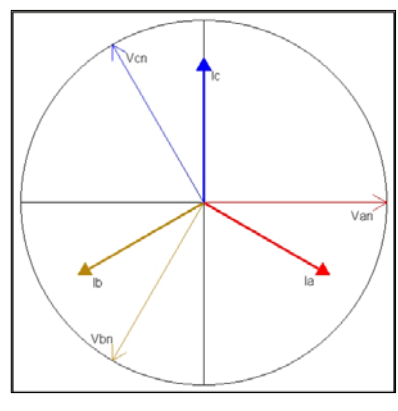

No Lag (1.00 PF)

30° Lag (0.866 PF)

| Rea | uired | Faui | nment  |
|-----|-------|------|--------|
| Ney | uncu  | Lyui | pinent |

| ltem | Qty. |   | Description                                 | Part Number                   |
|------|------|---|---------------------------------------------|-------------------------------|
| 1.   | 1    |   | PowerMaster <sup>®</sup> Model 7300 or 5300 | 10-130-7300 or<br>10-130-5300 |
| 2.   | 1    | 0 | 3-Phase Test Switch Current Direct Probes   | 10-340-0027                   |

| 3. | 1 |            | 3-Phase Voltage Cable                    | 10-340-0005   |
|----|---|------------|------------------------------------------|---------------|
| 4. | 1 | Q          | 3-Phase Probe Adapter Cable              | 10-340-0014   |
| 5. | 1 | Q          | 36" Flexible Current Probe (600V, 1000A) | 10-100-1036   |
| 6. | 1 | $\bigcirc$ | IR Pulse Detector                        | EP10-100-3327 |

## **Optional Equipment**

The following equipment may be used as an alternate for the standard accessories:

| ltem | Qty |            | Description                                  | Part Number   | Alternate For |
|------|-----|------------|----------------------------------------------|---------------|---------------|
| 7.   | 3   |            | 36" Flexible Current Probes<br>(600V, 1000A) | 10-100-1036   | Item #5       |
| 8.   | 1   |            | Amp LiteWire                                 | SLWIDE-02     | Item #5       |
| 9.   | 3   |            | MN353 Clamp-On Probes                        | 10-100-3353   | Item #2       |
| 10.  | 3   |            | MN375 Clamp-On Probes                        | 10-100-3375   | Item #2       |
| 11.  | 1   |            | Form 9 Meter Base Test Adapter               | 75-310-0013   | N/A           |
| 12.  | 1   | ٢          | Isolated KYZ Contact Pickup                  | 10-120-0005   | Item #6       |
| 13.  | 1   | $\bigcirc$ | Photo Disk Detector                          | EP10-100-3326 | Item #6       |

### Miscellaneous Equipment

Personal Protective Equipment (PPE)

Hot Stick (if using the Amp LiteWire)

Cloth or rag to prevent possible sunlight when using the IR Pulse Detector

### **Equipment Hookup**

The labels correspond to the item numbers from the Required Equipment table above.

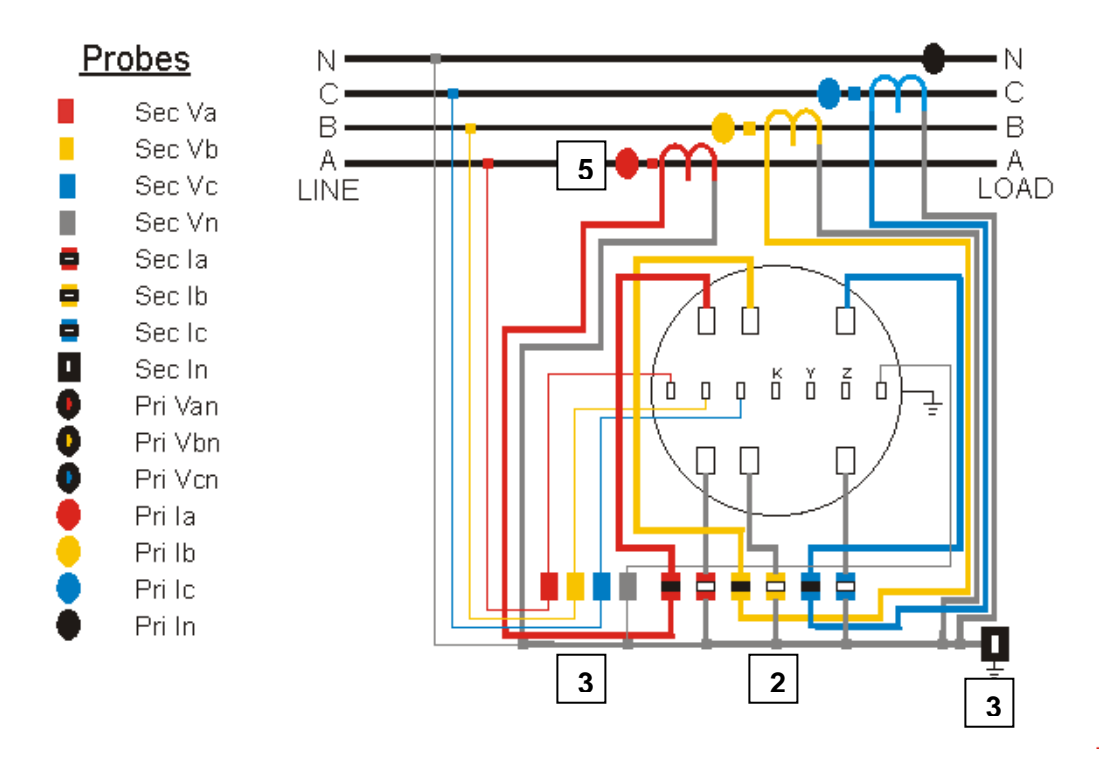

A = Red, B = Yellow, C = Blue, Neutral/Ground = Gray

#### Procedure

- 1. Power up the PowerMaster by pressing the ON key.
- 2. From the PowerMaster, connect the 3-Phase Test Switch Current Direct Probes to CURRENT, and the 3-Phase Voltage Cable to VOLTAGE
- 3. Connect the 3-Phase Probe Adapter Cable to PROBE SET 1. Connect the 36" Flexible Current Probe (600V, 1000A) to the adapter cable end for A phase (red).
- 4. Connect the 3-Phase Voltage Cable leads to the potentials of the test switch according to the wiring diagram shown in "Equipment Hookup" (A=red, B=yellow, C=blue, Neutral=white, Ground=green).
- 5. Connect the Auxiliary Power leads to a voltage source between 100-530VAC.

- 6. Insert the 3-Phase Test Switch Current Direct Probes into the current return of the test switch according to the wiring diagram shown in "Equipment Hookup" (A=red, B=yellow, C=blue). For polarity, the white side should face up. For safety, shunt the CT current *before* inserting the probes. After insertion, re-engage the CT currents.
- 7. At the Main Menu, press 1 to "Select Site"

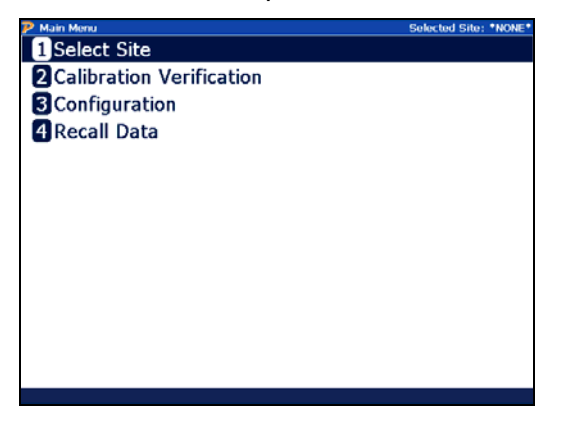

8. In the Site Editor, press F2 to create a new site. If the site is already present in the database, skip to step 12.

| P Select Site |           |             | 5        | elected Site: *NON | <b>E</b> * |
|---------------|-----------|-------------|----------|--------------------|------------|
|               |           | Select Site | 9        |                    |            |
| SITE ID       | CUSTOMER. | ACCOUNT NO  | MANUE SN | LAST TEST          |            |
|               |           |             |          |                    |            |
|               |           |             |          |                    |            |
|               |           |             |          |                    |            |
|               |           |             |          |                    |            |
|               |           |             |          |                    |            |
|               |           |             |          |                    |            |
|               |           |             |          |                    |            |
|               |           |             |          |                    |            |
|               |           |             |          |                    |            |
|               |           |             |          |                    |            |
|               |           |             |          |                    |            |
|               |           |             |          |                    |            |
|               |           |             |          |                    |            |
|               |           |             |          |                    | J          |
|               |           |             |          |                    |            |
|               | New Site  |             |          |                    |            |

9. In the Site Editor screen, enter the Site ID and select "3-Phase, 4 Wire Wye (3V, 3C) TR – S000F09" for the service type.

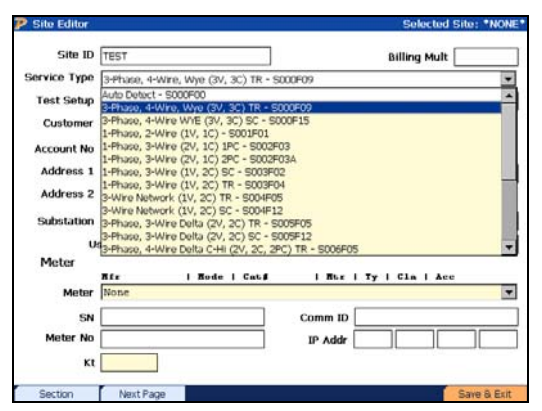

10. Tab to "Test Setup," and select the appropriate setup for this installation. To create or edit a setup, press F4. For detailed information about the "Test Setup," refer to Section 7.4.1.1 in the User Manual.

| Site Editor  |                           | Selected Site: *              | NONE |
|--------------|---------------------------|-------------------------------|------|
| Site ID      | TEST                      | Billing Mult                  |      |
| Service Type | 3-Phase, 4-Wire, Wye (3V, | 3C) TR - S000F09              | ¥    |
| Test Setup   | Default 1                 | Pri Volts                     |      |
| Customer     |                           | Next Test 2009 Jul 30         |      |
| Account No   |                           | City                          | -    |
| Address 1    |                           | State/Prov Zip                |      |
| Address 2    |                           | Country                       |      |
| Substation   |                           | Locator                       | _    |
| U            | er 1                      | User 2                        | _    |
| Meter        |                           | A                             |      |
| Meter        | None                      | I CRUP I RUP I TY I CIR I ACC |      |
| SN           |                           | Comm ID                       | -    |
| Meter No     |                           | IP Addr                       | _    |
| ĸt           |                           |                               |      |
| Section      | Next Page                 | Test Editor Save 8            | Frit |

| OPTIONS |                     |  |
|---------|---------------------|--|
| F2      | Goes to next page   |  |
| F4      | Goes to Test Editor |  |

11. Enter all other relevant fields in the Site Editor (required fields are in yellow). For detailed information about the Site Editor, refer to Section 7 in the User Manual. Press F6 to continue.

|                                  | Selected Site: *NONE                                                               |
|----------------------------------|------------------------------------------------------------------------------------|
| TEST                             | Billing Mult                                                                       |
| 3-Phase, 4-Wire, Wye (3V, 3C) TR | - \$000F09                                                                         |
| Default 1                        | Pri Volts                                                                          |
| HIGH SCHOOL                      | Next Test 2009 Jul 29                                                              |
| 123456                           | City T                                                                             |
| 123 FAKE ST                      | State/Prov Zip                                                                     |
|                                  | Country                                                                            |
|                                  | Locator                                                                            |
| ser 1                            | User 2                                                                             |
|                                  |                                                                                    |
| None   Rode   Cati               | I   Rur   Ty   Cin   Acc                                                           |
|                                  | Comm ID                                                                            |
|                                  | IP Addr                                                                            |
|                                  |                                                                                    |
|                                  | TEST  SPhase, 4-Wire, Wye (3V, 3C) TR  Dofsult 1  HGH SCHOOL  123456  1233 FARE ST |

| OPTIONS              |                     |  |
|----------------------|---------------------|--|
| F2 Goes to next page |                     |  |
| F6                   | Saves and continues |  |

12. At the Site Editor, press F6 to select the site to be tested.

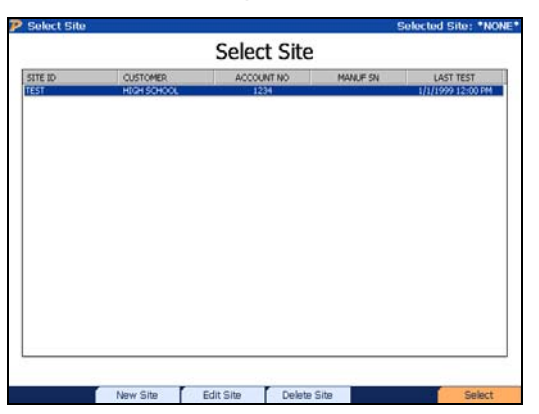

13. Enter the user's name(s) and any comments regarding the installation. Press F6 to continue.

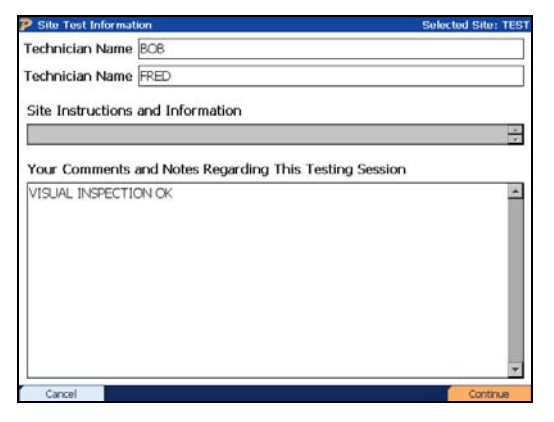

14. At the Main Menu, press 2 for "Integrated Site Test."

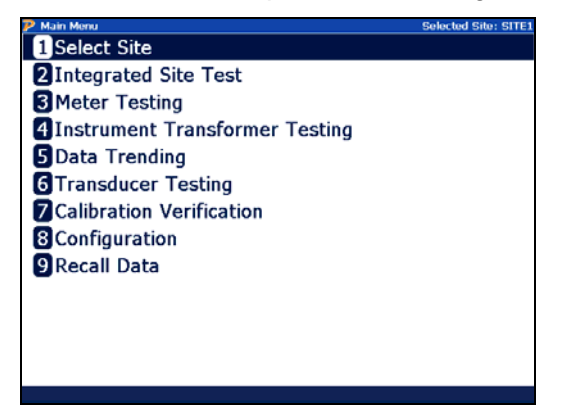

15. In "Integrated Site Test," review and confirm the test setup. Press F6 to continue.

| anograted site                                    | Test Review                                                                   | Selected Site: TES1  |
|---------------------------------------------------|-------------------------------------------------------------------------------|----------------------|
| Service Typ                                       | e 3-Phase, 4-Wire, Wye (3V, 3C) T                                             | R                    |
| Test Set.                                         | p Default 1                                                                   |                      |
| Meter Tests-                                      |                                                                               |                      |
| Customer Lo                                       | ad                                                                            | S7                   |
| Test Mod                                          | le Wh 💌                                                                       | Kt 1.800             |
| Test Tim                                          | Do Demand Test                                                                | Test Revs 3          |
| Phantom Loa                                       | ad NOTE: This unit cannot perfor                                              | m Phantom Load tests |
| Phantom Loa     Transformer Testing               | ad NOTE: This unit cannot perfor<br>Phantom Load Setup                        | m Phantom Load tests |
| Phantom Loa Transformer Testing CT Test           | Ad NOTE: This unit cannot perfor<br>Phantom Load Setup                        | m Phantom Load tests |
| Phantom Loa Transformer Testing CT Test D PT Test | Ad NOTE: This unit cannot perfor<br>Phantom Load Setup                        | m Phantom Load tests |
| Phantom Loa Transformer Testing CT Test PT Test   | Ad NOTE: This unit cannot perfor<br>Phantom Load Setup<br>Mode Burden + Ratio | Max Burden 0.5       |

16. The PowerMaster<sup>®</sup> will confirm if the probes and lead sets are connected properly for the meter test. Install the IR Pulse Detector onto the meter and connect it to AUX DIGITAL on the PowerMaster<sup>®</sup>. Press F6 to continue.

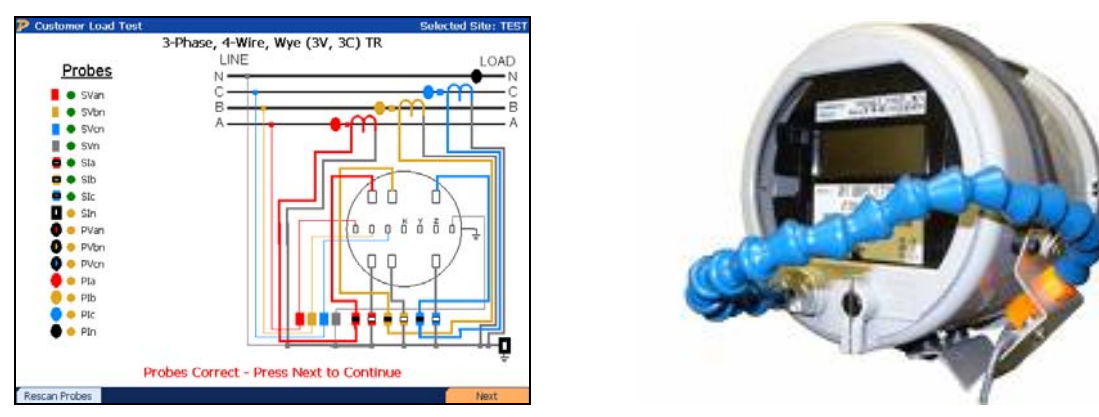

17. The PowerMaster<sup>®</sup> will now check for valid signals for the voltages and currents for the meter test. Next, it will check for meter pulses. After meter pulses are detected, press F6 to continue.

| Customer Load Final Check   | Selected Site: TEST |
|-----------------------------|---------------------|
| Pre-Test Status Check       |                     |
| Checking for valid signals. |                     |
| Checking for meter pulses.  |                     |
|                             |                     |
|                             |                     |
| $\bigcirc$                  |                     |
| Meter Pulse                 |                     |
| Meter Fuise                 |                     |
| Ready to Test               |                     |
|                             | Start Test          |
|                             |                     |

18. After the customer load meter test is complete, review the results. If within tolerance, press F6 to continue.

| 🦻 Customer Load Test Res            | sults  |          | Sele       | cted Site: TEST |
|-------------------------------------|--------|----------|------------|-----------------|
| Customer Load Meter Test<br>Wh Test |        |          |            |                 |
| % Accuracy                          |        | 99       | .968       |                 |
| Test Info                           |        | Sys Info |            |                 |
| Time(sec)                           | 20.440 | Wh       |            | 5.4018          |
| Time Left                           | 0.000  | VAh      |            | 5.4019          |
| Pulses Exp                          | 3.0010 | VARh     | -          | 0.0397          |
| Pulses Act                          | 3.0000 | v        | 1          | 18.684          |
| Meter PF                            | 1.000  | I        | 2.6768     |                 |
| Test Complete                       |        |          |            |                 |
| Restart                             |        |          | View Trend | Next Test       |

| OPTIONS |                    |
|---------|--------------------|
| F1      | Go back to step 17 |
| F2      | View trend plot    |
| F6      | Continue           |

19. The PowerMaster<sup>®</sup> will confirm if the probes and lead sets are connected properly for the CT test. Wrap the 36" Flexible Current Probe (600V, 1000A) around all of the primary conductors for A phase CT. An arrow on the connector denotes polarity (arrow towards load). Press F6 to continue

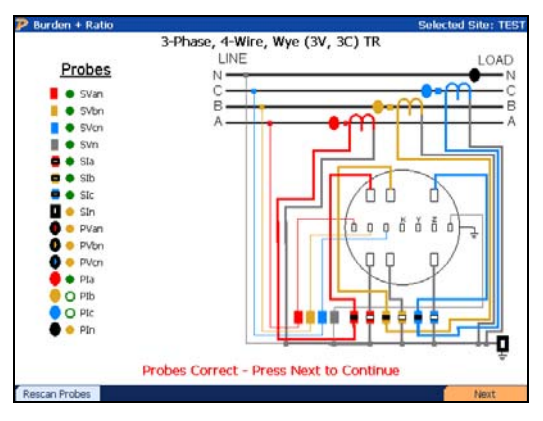

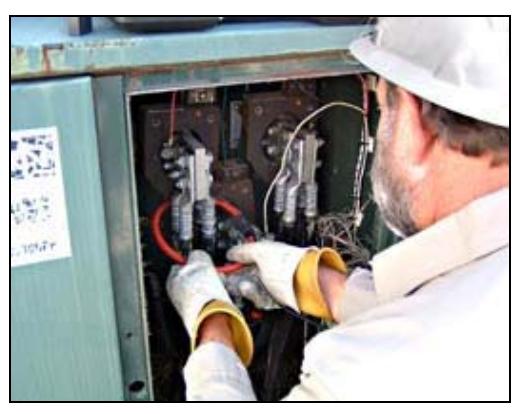

20. Press F6 to test A phase CT.

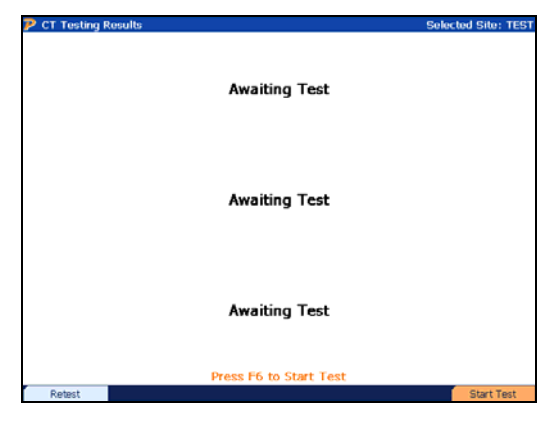

21. View results for A phase CT. Wrap the 36" Flexible Current Probe (600V, 1000A) around all of the primary conductors for B phase CT. Press F6 to continue.

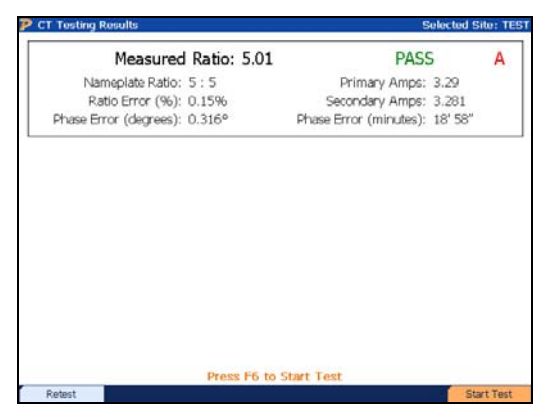

|    | OPTIONS           |  |
|----|-------------------|--|
| F1 | Retest A phase CT |  |
| F6 | Test B phase CT   |  |

22. View results for B phase CT. Wrap the 36" Flexible Current Probe (600V, 1000A) around all of the primary conductors for C phase CT. Press F6 to continue.

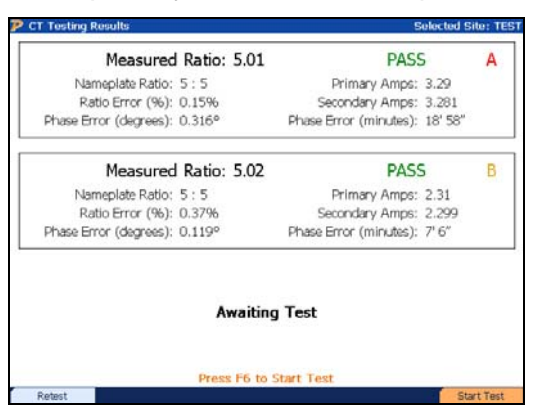

| OPTIONS |                   |
|---------|-------------------|
| F1      | Retest B phase CT |
| F6      | Test C phase CT   |

23. View results for C phase CT. Press F6 to complete the test.

| Measured Ratio: 5.01           | PASS                           | A   |
|--------------------------------|--------------------------------|-----|
| Nameplate Ratio: 5:5           | Primary Amps: 3.29             |     |
| Ratio Error (%): 0.15%         | Secondary Amps: 3.281          |     |
| Phase Error (degrees): 0.316°  | Phase Error (minutes): 18' 58" |     |
| Measured Ratio: 5.02           | PASS                           | B   |
| Nameplate Ratio: 5 : 5         | Primary Amps: 2.31             |     |
| Ratio Error (%): 0.37%         | Secondary Amps: 2.299          |     |
| Phase Error (degrees): 0.119°  | Phase Error (minutes): 7' 6"   |     |
| Measured Ratio: 4.97           | PASS                           | c   |
| Nameplate Ratio: 5:5           | Primary Amps: 2.49             |     |
| Ratio Error (%): -0.53%        | Secondary Amps: 2,508          |     |
| Phase Error (degrees): -0.485° | Phase Error (minutes): -29' 8" |     |
| Test Cor                       | nplete                         |     |
| Retest Retest All              | Graphs Data D                  | one |

| OPTIONS |                     |
|---------|---------------------|
| F1      | Retest C phase CT   |
| F2      | Go back to step 20  |
| F4      | View graphical data |
| F5      | View numerical data |
| F6      | Complete testing    |

24. At the Main Menu, select and press Enter for "Recall Data."

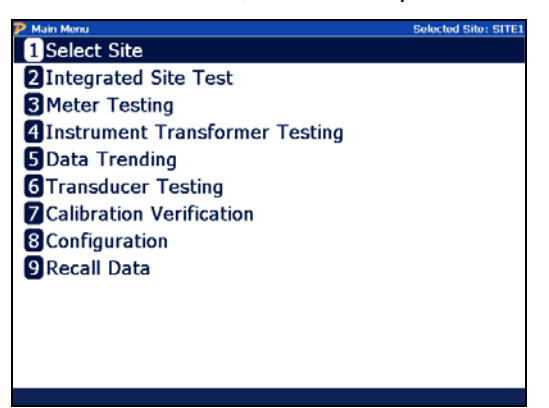

25. Select the site that was tested and review the data before leaving the site. Use up and down arrows to select the site and F6 to expand and view the data. After review is complete, power off the PowerMaster<sup>®</sup> by pressing the ON key.

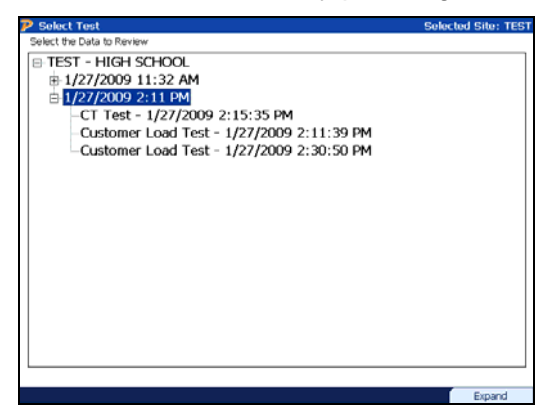

| OPTIONS                                                                                                    |                  |  |
|----------------------------------------------------------------------------------------------------|------------------|--|
| <ul> <li>The second second</li></ul> | Select test      |  |
| F6                                                                                                    | Open & view data |  |

26. Carefully disconnect all lead sets and probes and properly store them in the accessory case.

# **Using Optional Equipment**

## Procedure Using Three 36" Flexible Current Probes (600V, 1000A)

- 1. Power up the PowerMaster by pressing the ON key.
- 2. From the PowerMaster, connect the 3-Phase Test Switch Current Direct Probes to CURRENT, and the 3-Phase Voltage Cable to VOLTAGE.
- 3. Connect the 3-Phase Probe Adapter Cable to PROBE SET 1. Connect the 36" Flexible Current Probes (600V, 1000A) to the adapter cable end for A phase (red), B phase (yellow), and C Phase (blue).
- 4. Follow the procedure through steps 4-18 as normal.
- Wrap the 36" Flexible Current Probes (600V, 1000A) around all of the primary conductors for A, B, and C phase CT. An arrow on the connector denotes polarity (arrow towards load). Press F6 to begin testing.
- 6. Follow the procedure through steps 23-26 as normal.

## Procedure Using the Amp LiteWire

- 1. Power up the PowerMaster by pressing the ON key.
- 2. From the PowerMaster, connect the 3-Phase Test Switch Current Direct Probes to CURRENT, and the 3-Phase Voltage Cable to VOLTAGE.
- 3. Connect the 3-Phase Probe Adapter Cable to PROBE SET 1. Connect the HV Signal Cable to A phase (red) of the 3-Phase Probe Adapter Cable.
- 4. Connect the HV Signal Cable to the "Analog Output" (BNC) connector on the Amp LiteWire receiver. Connect the male ends of the orange fiber optic cable to the female ends of the transmitter and receiver (for detailed instructions, refer to the Amp LiteWire Operators Manual). Carefully lay the Amp LiteWire aside.
- 5. Follow the procedure through steps 4-18 as normal
- 6. Use the Amp LiteWire's chuck adapter to connect to a hot stick. Turn on the Amp LiteWire by first turning on the receiver (press 2x) then the transmitter (press 2x). Once both modules are powered on, the receiver will display 0.
- 7. Carefully lift the Amp LiteWire into the A phase CT conductors. For polarity, position the face of the transmitter to the load side of the CT.
- 8. Press F6 to test A phase CT.
- 9. View results for A phase CT. Carefully lift the Amp LiteWire into the B phase CT conductors. Press F6 to continue.
- 10. View results for B phase CT. Carefully lift the Amp LiteWire into the C phase CT conductors. Press F6 to continue.
- 11. Follow the procedure through steps 23-26 as normal.

## Procedure Using the MN353 or MN375 Clamp-On Probes

- 1. Power up the PowerMaster by pressing the ON key.
- 2. From the PowerMaster, connect the 3-Phase Probe Adapter Cable to PROBE SET 1, and the 3-Phase Voltage Cable to VOLTAGE.

- 3. Connect the MN353 or MN375 probes to the ends of the 3-Phase Probe Adapter Cable for PROBE SET 1 (A = red, B = yellow, C = blue).
- 4. Connect the 3-Phase Voltage Cable leads to the potentials of the test switch according to the wiring diagram shown in "Equipment Hookup" (A=red, B=yellow, C=blue, Neutral=white, Ground=green).
- 5. Clamp the MN353 or MN375 probes around the secondary current path of the meter installation according to the wiring diagram shown in "Equipment Hookup". An arrow on the probe denotes polarity (arrow towards load)
- 6. Connect the second 3-Phase Probe Adapter Cable to PROBE SET 2. Connect the 36" Flexible Current Probe (600V, 1000A) to the adapter cable end for A phase (red).
- 7. Follow the procedure through steps 7-26 as normal.

#### Procedure using the Form 9 Meter Base Adapter

- 1. Follow the procedure through steps 1-3 as normal.
- 2. Remove the meter from the meter socket. Place the meter into the Form 9 Meter Base Adapter. Firmly place the Form 9 Meter Base Adapter back into the meter base.
- 3. Connect the 3-Phase Voltage Cable leads to the potentials of the test switch according to the wiring diagram shown in "Fig. 1" (VA=red, VB=yellow, VC=blue, VO=white, Ground=green)
- 4. Insert the 3-Phase Test Switch Current Direct Probes into the current return of the test switch according to the wiring diagram shown in "Fig. 1" (COA=red, COB=yellow, COC=blue). For safety, shunt the CT currents (CA, CB, CC) *before* inserting the probes. After insertion, reengage the CT currents.
- 5. Connect the Auxiliary Power leads to a voltage source between 100-530VAC.
- 6. Follow the procedure through steps 7-26 as normal.

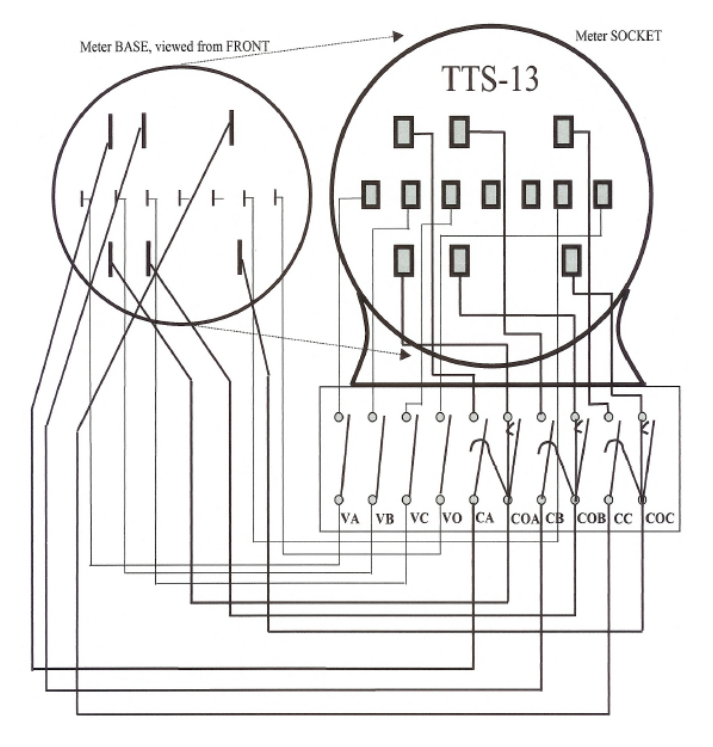

Fig. 1

### Procedure using the Isolated KYZ Contact Pickup

KYZ is a designation given to a relay used to create pulses for electrical metering applications. It is commonly a Form C relay. The term KYZ refers to the contact designations: K for common, Y for Normally Open, and Z for Normally Closed. When incorporated into an electrical meter, the relay changes state with each rotation (or half rotation) of the meter disc. Each state change is called a "pulse." When connected to the PowerMaster<sup>®</sup>, rate of use (kW) as well as total usage (kWh) can be determined from the rate and quantity of pulses.

- 1. Follow the procedure through steps 1-15 as normal.
- 2. Connect the Isolated KYZ Contact Pickup to AUX DIGITAL on the PowerMaster<sup>®</sup>.
- 3. Connect the gray lead to K (common) and the orange lead to either Y (open) or Z (closed).
- 4. After pulses are detected, press F6 to continue.
- 5. Follow the procedure through steps 17-26 as normal.

#### Procedure using the Photo Disk Detector

- 1. Follow the procedure through steps 1-15 as normal.
- 2. Connect the Photo Disk Detector to AUX DIGITAL on the PowerMaster<sup>®</sup>.
- 3. Install the Photo Disk Detector on the mechanical meter. Line the red photoelectric light to the rotating disk on the meter. Use the blue flathead screwdriver (supplied) to adjust the light sensitivity for pulse detection.
- 4. After pulses are detected, press F6 to continue.
- 5. Follow the procedure through steps 17-26 as normal.

### **Optional Equipment Combinations**

When combining optional equipment or using any other custom testing requirements, please contact Powermetrix Technical Support for assistance.